# Инструкция по эксплуатации

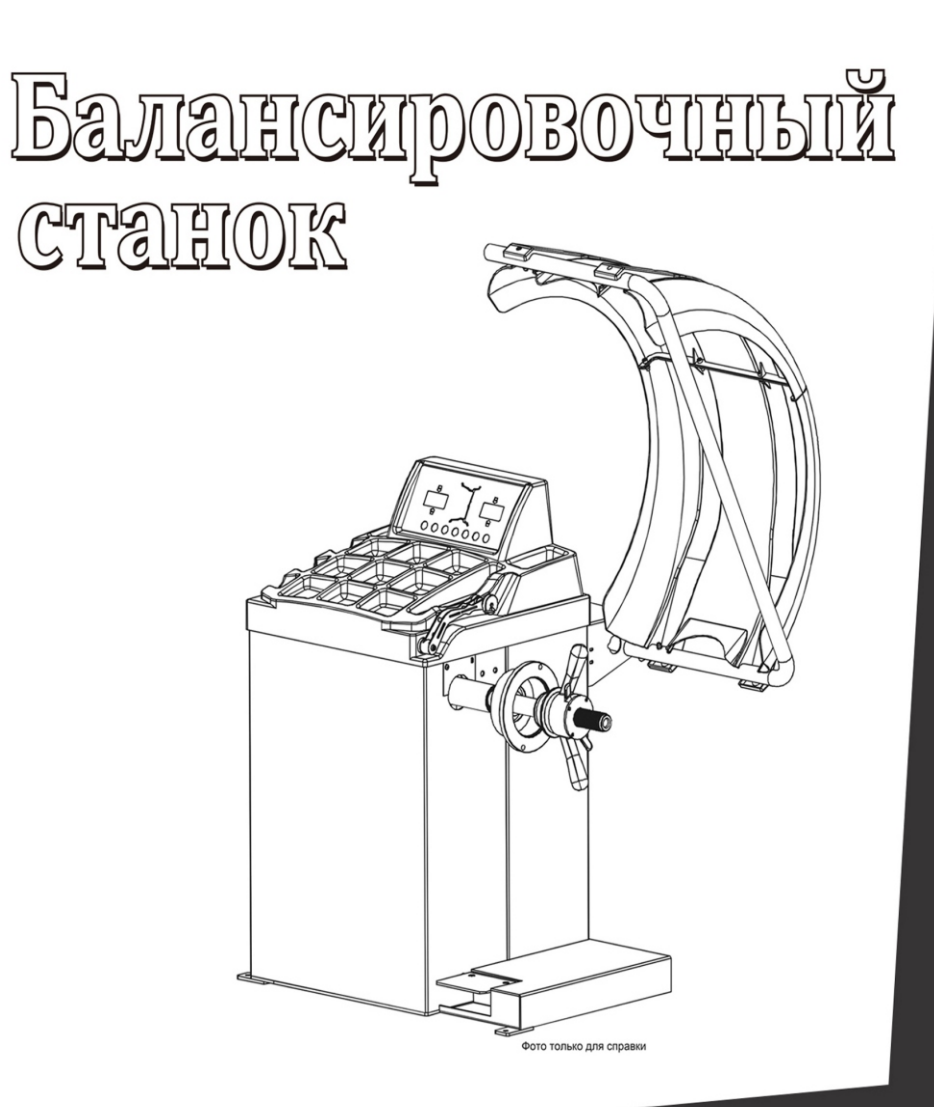

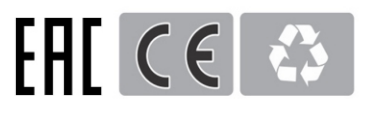

#### Содержание

| 1. | Обшие сведения                                        | 1  |
|----|-------------------------------------------------------|----|
|    | 1. Технические характеристики и особенности установки |    |
|    | 2.Комплектация                                        |    |
| 2. | Монтаж оборудования                                   | 2  |
|    | 1.Упаковка                                            |    |
|    | 2.Механические компоненты                             |    |
|    | 3.Монтаж вала                                         |    |
|    | 4.Монтаж колеса                                       |    |
| 3. | Панель и клавиши                                      | 3  |
|    | 1.Панель управления                                   |    |
|    | 2.Функции клавиш                                      |    |
| 4. | Балансировка                                          | 4  |
| 5. | Функция потайного крепления                           | 8  |
| 6. | Калибровка веса 100 г                                 | 10 |
| 7. | Калибровка измерителя                                 | 11 |
| 8. | Настройки системы                                     | 12 |
| 9. | Проверка оборудования                                 | 13 |
| 10 | Самодиагностика ошибок                                | 14 |

#### 1. Общие сведения

Разбалансировка колеса приводит к потере управляемости и маневренности автомобиля, износу амортизаторов, увеличению зазоров системы привода, вибрациям, может стать причиной аварии. Во избежание этого следует прибегать к регулярной балансировке колес.

Ознакомьтесь с инструкцией прежде чем приступить к эксплуатации.

Избегайте састоятельного ремонта и замены компонентов;

Свяжитесь со службой техподдержки в случае неисправностей;

Беред балансировкой убедитесь что колесо надежно закреплено;

Оператор установки должен иметь рабочую форму, посторонние лица не должны допускаться к оборудованию;

Использовать установку по назначению в рамках данной инструкции

1. Характеристики и особенности установки

1.1 Технические характеристики:

- Максимальный вес колеса: 65 кг;
- Мощность двигателя: 180В;
- Питание: ~220В 50Гц;
- Точность: ± 1г;
- Угловая скорость ок.200 об/мин;
- Точность измерения угла: 1.5°;
- Время балансировки: ок. 8 сек;
- Диаметр диска колеса: 10 " ~24 " (256мм~610мм);
- Пространство от кожуха до диска: <220мм<sup>1</sup>;
- Звук: менее 70Дб;
- Вес нетто: 110КG
- Габариты: 900\*560\*1200 (мм)

#### 1.2 Особенности:

- Разные режимы балансировки и способы крепления грузов;
- Интеллектуальный редим калибровки;
- Система самодиагностики неисправностей;
- Пригодно для балансировки стальных и алюминиевых дисков;

1.3Рабочие условия:

- Температура: 5~50°С;
- Высота над уровнем моря: ≤4000м;
- Относительная влажность: ≤85%

#### 2.Строение системы

Установка включает электронные и механические компоненты:

2.1 Механические компоненты:

Корпус, рама, вал.

- 2.2 Электронные компоненты:
  - (1) Процессор ARM, экран и электронная схема;
  - (2) Датчик скорости и прерыватель;

(3) Двигательи электросхема;

(4) Датчики уровня и вертикали;

(5) Кожух.

#### 2. Монтаж

1.Снимите упаковку и убелитесь в наличии всех комплектующих.

#### 2.Монтаж

2.1Установка монтируется на ровной бетонной повержности без вибраций.

2.2Должно быть обеспечено налицие 5 кв. м площади для удобства эксплуатации

2.3 В полу должны быть предусмотрену болты для фиксации.

#### 3.Монтаж вала

Используя шестигранный ключ М10×150установите насадку-держатель на валу, затяните резьбу (см. рис. 2-1).

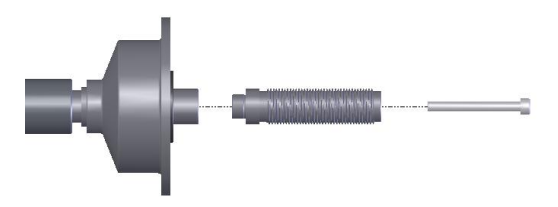

Рис. 2-1

(Внимание: затягивая винт нужно придерживать колесо во избежание проворачивания)

#### 4. Монтаж колеса

Колесо необходимо очистить от грязи и пыли, а также от старых балансировочных грузов, проверить давление и наличие дефектов диска.

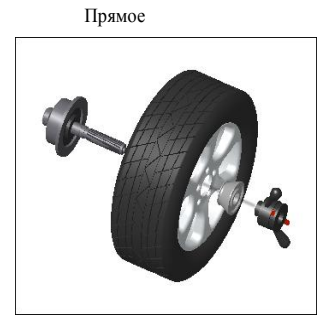

Вал-колесо-конус-зажим

Обратное

Вал-пружина-колесо-зажим

Внимание: При монтаже и снятии колеса избегайте ударов и скольжения колеса по валу во исбежание неисправностей и царапин.

#### 3. Панель управления и клавиши.

#### 1.Панель

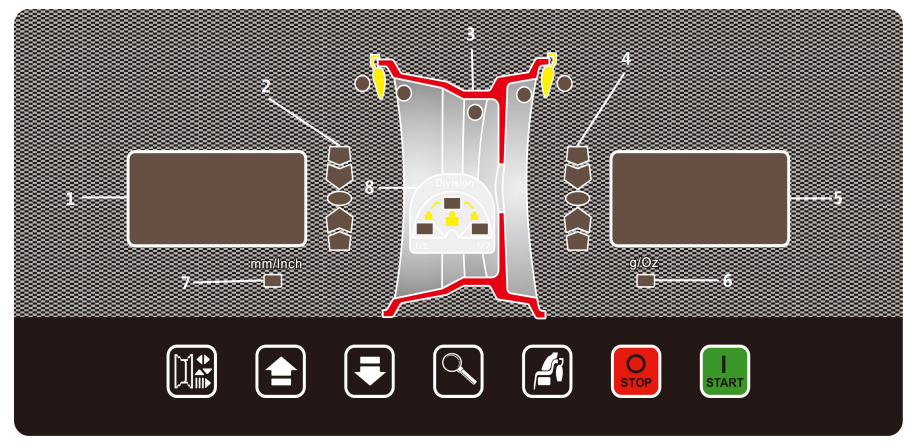

Содержание панели:

1—Отображает наименование операции, по окончании отображает значение уровня балансировки на внутренней стороне колеса.

2-Индикатор веса на внутренней стороны колеса

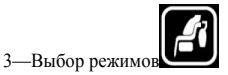

4-Индикатор веса на внешней стороны колеса

5—Отображает наименование операции, по окончании отображает значение уровня балансировки на внешней стороне колеса.

6-Мера веса

7-Мера длины

8-Индикатор потайного крепления

2.Функции клавиш:

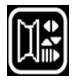

: смена числа спиц

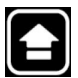

вверх (при вводе)

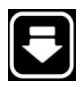

вниз (при вводе)

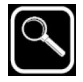

отображение истинного значения

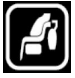

: выбор режима

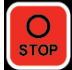

стоп или отмена

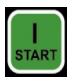

пуск или ввод

Сочетания клавиш:

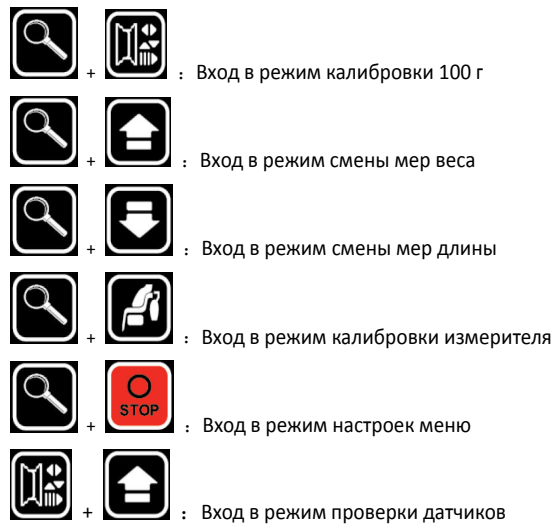

#### 4. Балансировка

В данном разделе приводятся способы балансировки для 6 основрых и одного статического режима:

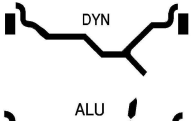

DYN Режим по умолчанию: крепление грузов с обеих сторон стального диска колеса.

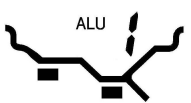

ALU1 ALUS: Режим определяет точное положение грузов. Необходимо вводить параметры.

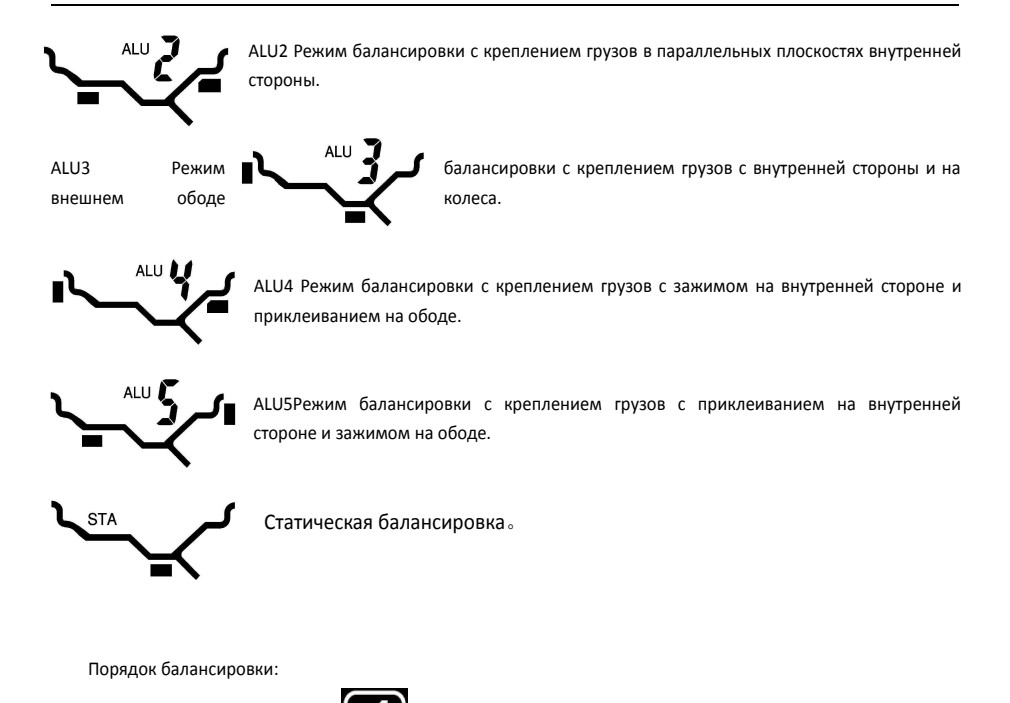

1. Исходя из формы колеса нажмите для входа в режим выбора режима балансировки

2. Согласно выбранному режиму введите параметры как указано ниже ползуясь измерителем.

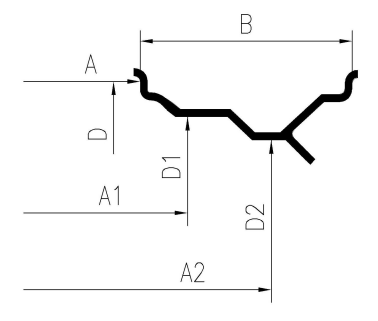

Настоящая установка позволяет автоматически измерять параметрА(илиА1, A2) и D(илиD1, D2), параметр В необходимо вводить вручную.

Ввод параметров А (или A1, A2) и D (илиD1, D2):

Выдвиньте линейку для автоматического измерения параметров А (или А1, А2) и D (или D1, D2), устанавливая коней измерителя в необходимое положение удерживая его 2 секунды, после чего параметр будет

введен. Если в выбраном режиме не требуется ввод A1 и D1, система автоматически перейдет к вводу параметров A2 и D2. A2 и D2 вводятся аналогично.

Ввод параметра В:

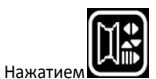

перейдите в режим ввода параметра В, повторное нажати

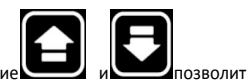

ввести значение В.

Режим DYN: Ввод А、В、D;

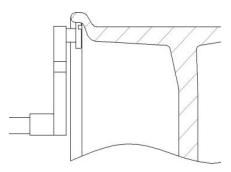

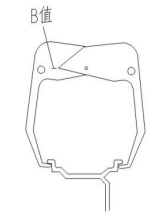

Режим ALU1: Ввод А1, D1, A2, D2;

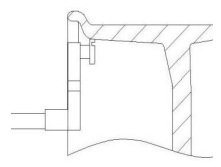

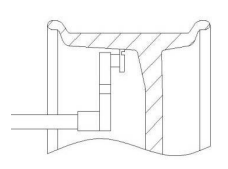

Режим ALU2: Ввод А1、 В、 D1;

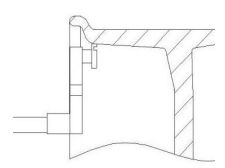

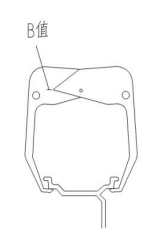

Режим ALU3: Ввод А, D, A2, D2;

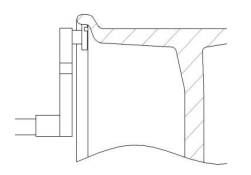

Режим ALU4: Ввод А、 В、 D;

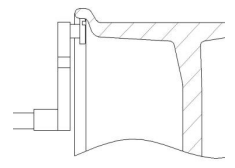

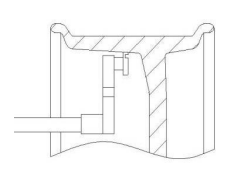

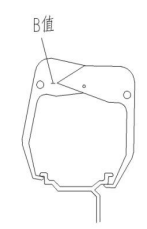

#### Режим ALU5: Ввод А1、 В、 D1;

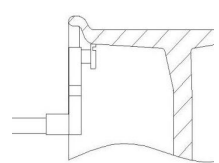

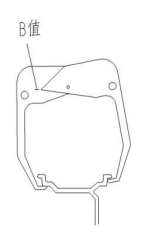

Статический режим: Ввод А、 D;

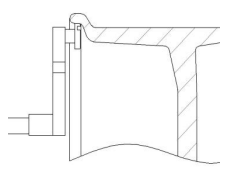

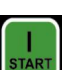

3. Введя параметры колеса нажмите

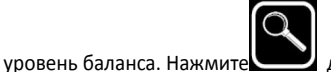

для установления истиного значения разбалансировки.

 Проверните вручную колесо пока индикаторы внутренней и внешней стороны не станут полностью активными, после трех сигналов балансировка завершена.

Способы крепления грузов:

- 4.1В случаях крепления грузов с внешней стороны (например ALU2 и ALU4), установите грузик в положение 12 ч в момент когда показания стабилизируются.
- 4.2 В случаях крепления груза с внутренней стороны необходимо использовать измеритель. Рассмотрим этот способ на примере режимов ALU1、ALU2 и ALU5:
  - 4.2.1Снимите покрытие с клейкой поверхности грузика, предназначенного для крепления, установите грузик в разъем на конце измерителя, выдвигайте измеритель.

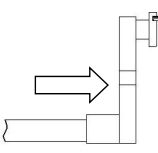

4.2.2По мере выдвижения измерителя и приближения его к месту крепления на индикаторе отображается расстояние между местом крепления и грузом, как показано на рисунке ниже, где расстояние равно 1.5 см.

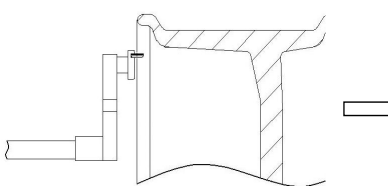

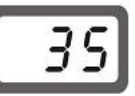

4.2.3 Когда измеритель окажется в нужном положении, индикатор даст световой сигнал и отобразиз значение уровня балансировки, после этого вручную поверните колесо пока все индикаторы не станут активными, остановите колесо и повернитеизмеритель пока он не коснется обода колеса, призмите наконечних к ободу и после чего отведите измеритель в исходноеипложение.

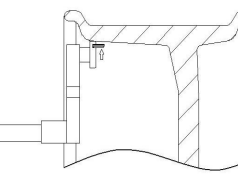

STOP

Операции в режимах ALU1 и ALU3 при креплении груза с внешней стороны аналогичны описанным выше.

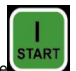

5. Прикрепив грузик нажмите начнется балансировка. После остановки отобразится значение баланса.

Внимание:

Если в после измерения обнаружена ошибка ввода параметря, нажмите 💴 и вернитесь в режим

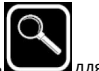

опредилившись

С

ввода параметров, введите параметры повторно, после исправления ввода можно сразу нажать сображения результата:

Система отображает значения весов кратные 5 г (или 0.25 унций) для удобства подбора грузиков, для

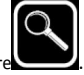

отображения истинного значения веса нажмит

#### 5. Потайное крепление.

Данный режим позволяет ликвидировать разбалансировку колеса путем креплуния груза разбив его на 2 части и присоединив с обратной тороны соседних спиц.

Режим пожходит в случаях изпользования ALU1 、 ALU3. Рассмотрим подробнее на примере.

В режиме ALU1введите параметры A1、D1、A2、D2, измерьте уровень балансировки. Если метка крепления груза попала между спиц, можно воспользоваться режимом потайного крепления:

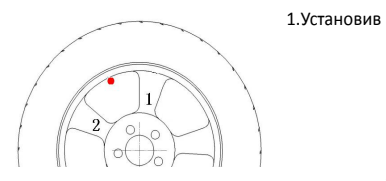

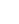

8

уровень

балансировки

И

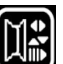

положением спиц (1 и2) нажмите

 На табло высветится " SPO.--1 ", после чего выдвиньте измерительи подведите его к ободу колеса и установите наконечник возле спицы. Остановите колесо и измеритель, после чего система запомнит

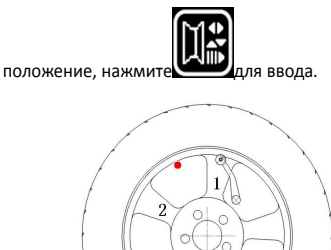

 На табло высветится "SPO.--2", после чего выдвиньте измерительи подведите его к ободу колеса и установите наконечник возле спицы. Остановите колесо и измеритель, после чего система запомнит

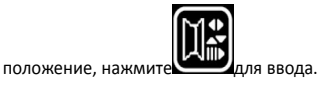

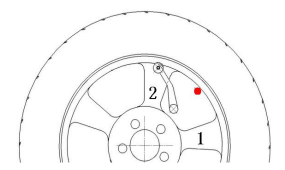

4. В этот момент балансировочный вес будет разбит на две порции для крепления возле 2-х спиц.

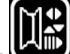

Нажимая струзы возле спиц пользуясь.

измерителем как показано выше.

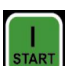

5. Прикрепив грузы нажмите , после осноновки колеса отобразится значение балансировки.

#### 6. Калибровка 100 г

При неточностях в работе установки необходимо проводить калибровку грузом 100 г.

- 1. Установите пригодное для крепления грузиков колесо, введите значение параметров (А、В、
- D), нажмите

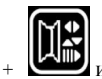

и удерживайте до момента пока индикатор не загорится

постоянным светом.

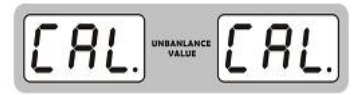

2. Нажмите для пуска. После остановки проверните колесо вручную пока индикатор внешней стороны не станет полностью активным, затем прикрепите грузик 100 г в положение 12 ч. на внешней стороне.

|

3.Нажмите для пуска. После остановки проверните колесо вручную пока индикатор внутренней стороны не станет полностью активным, атем прикрепите грузик 100 г в положение 12 ч. на внутренней стороне.

| START

 Нажмите Для пуска. После остановки калибровка завершена. , и будет отображено значение результата для последней балансировки.

#### 7. Калибровка измерителя

При обнаружении неточностей измерения D требуется калибровка измерителя.

1.Установите колесо на станок, нажмите сочетание клавиш

спустя секунду на табло справа высветится "-1-" - значение измеренного параметра.

2.Выдвиньте линейку установив наконечник на валу, нажмите

3.Слева высветится " d16 ", нажмите или исправьте значение dна истиное значение диаметра

колеса, выдвиньте и поверните линейку установив наконечник в положение для измерения диаметра

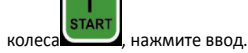

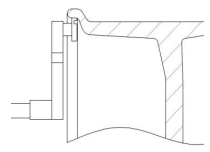

4. Слева высветится "-0", выдвиньте измеритель на 0 см, нажмите

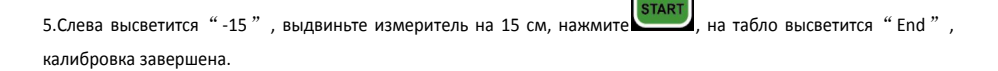

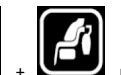

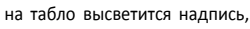

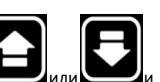

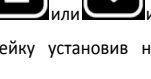

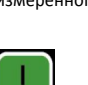

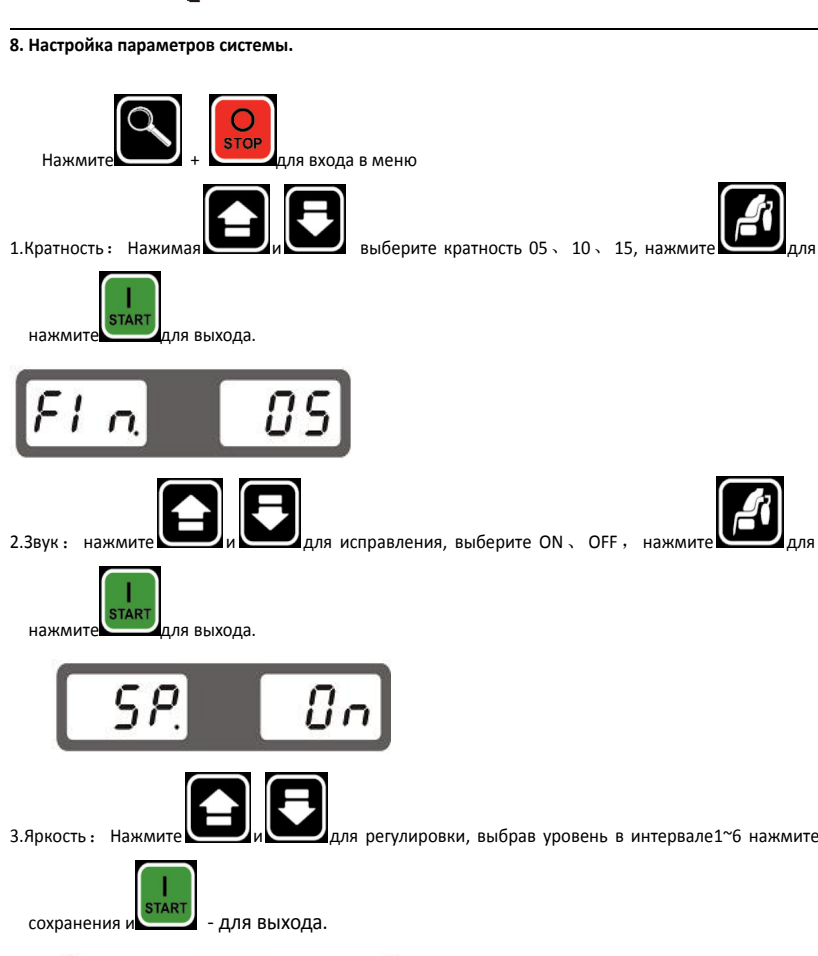

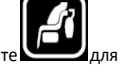

для сохранения,

для сохранения,

LH Y

4.Кожух: Нажимая

выберите ON、 OFF, нажав

режима.

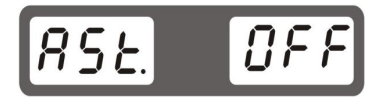

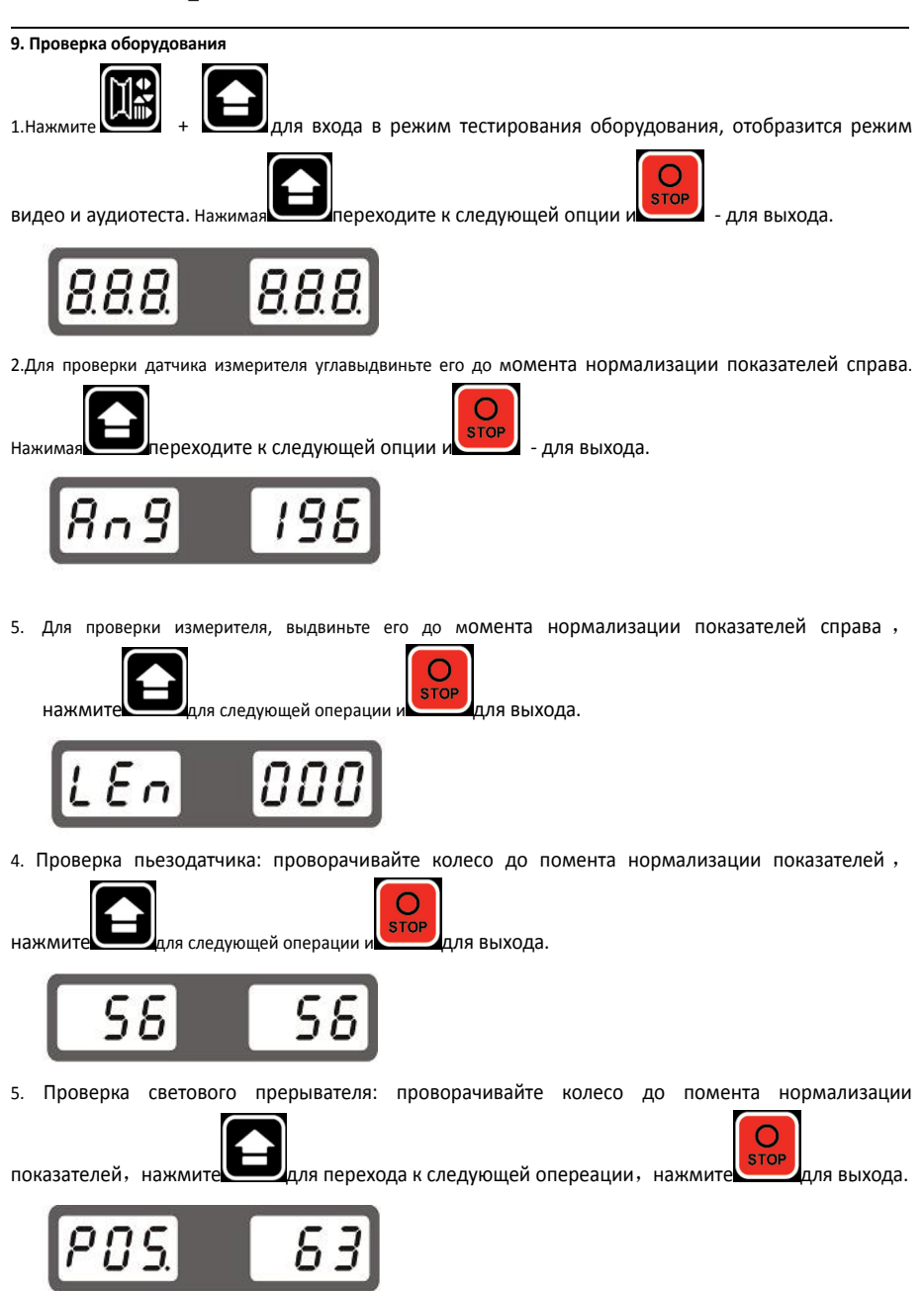

#### 10. Анализ неисправностей.

| Код ошибки | Возможная причина                                                                                                    | Как устранить                                                                                                    |
|------------|----------------------------------------------------------------------------------------------------|----------------------------------------------------------------------------------------------------|
| 1          | Световой прерыватель,<br>плата питания или двигатель<br>неисправны.                                                                       | <ol> <li>Если вал проворачивается при<br/>наличии ошибки 1 - замените<br/>световой прерыватель</li> <li>Если вал не проворачивается<br/>при наличии ошибки 1 -плата<br/>питания или двигатель<br/>неисправны.</li> </ol> |
| 2          | Не установлено колесо<br>либо ремень слишком туго<br>натянут                                                                              | Установите колесо или<br>ослабьте ремень передачи                                                                                                    |
| 3          | Уровень разбалансировки<br>превышает допустимые<br>пределы                                                                                | Проверьте правильно ли<br>установлено колес, нет ли на<br>колесе инородных тел.                                                                                                    |
| 4          | Вращение в обратную<br>сторону                                                                                                    | Проверьте правильность<br>соединения клемм двигателя                                                                                                    |
| 5          | Кожух не опущен                                                                                                    | Опустите кожух, нажмите пуск                                                                                                    |
| 6          | Пользователь нажал клавишу Стоп                                                                                                    | Нажмите "stop" для отмены                                                                                                    |
| 9          | Измеритель не вернули в<br>исходное положение                                                                                             | Верните измеритель в исходное положение. Нажмите пуск.                                                                                                    |
| 10         | В режиме<br>самокалибровки не был<br>присоединен груз 100г                                                                                | Повторите операцию                                                                                                    |
| 11         | В режиме<br>самокалибровки на третьем<br>этапе не был присоединен груз<br>100г с внутренней стороны,<br>либо поврежден провод<br>датчика. | Повторите операцию, либо<br>проверьте исправность питания<br>датчика.                                                                                                    |
| 13         | Ошибка длины при<br>калибровке измерителя.                                                                                                | Проверьте измеритель и повторно проведите калибровку                                                                                                    |
| 14         | Ошибка угла при калибровке<br>измерителя.                                                                                                 | Проверьте измеритель и повторно проведите калибровку                                                                                                    |
| 15         | Ошибка в сохранении параметра                                                                                                    | Смените плату питания                                                                                                    |
| 17         | Ошибка ввода числа спиц в<br>режиме потайного крепления                                                                                   | Выберите соседние спицы.                                                                                                    |
| 20         | Неисправны микроплаты                                                                                                    | Смените СРИплату                                                                                                    |

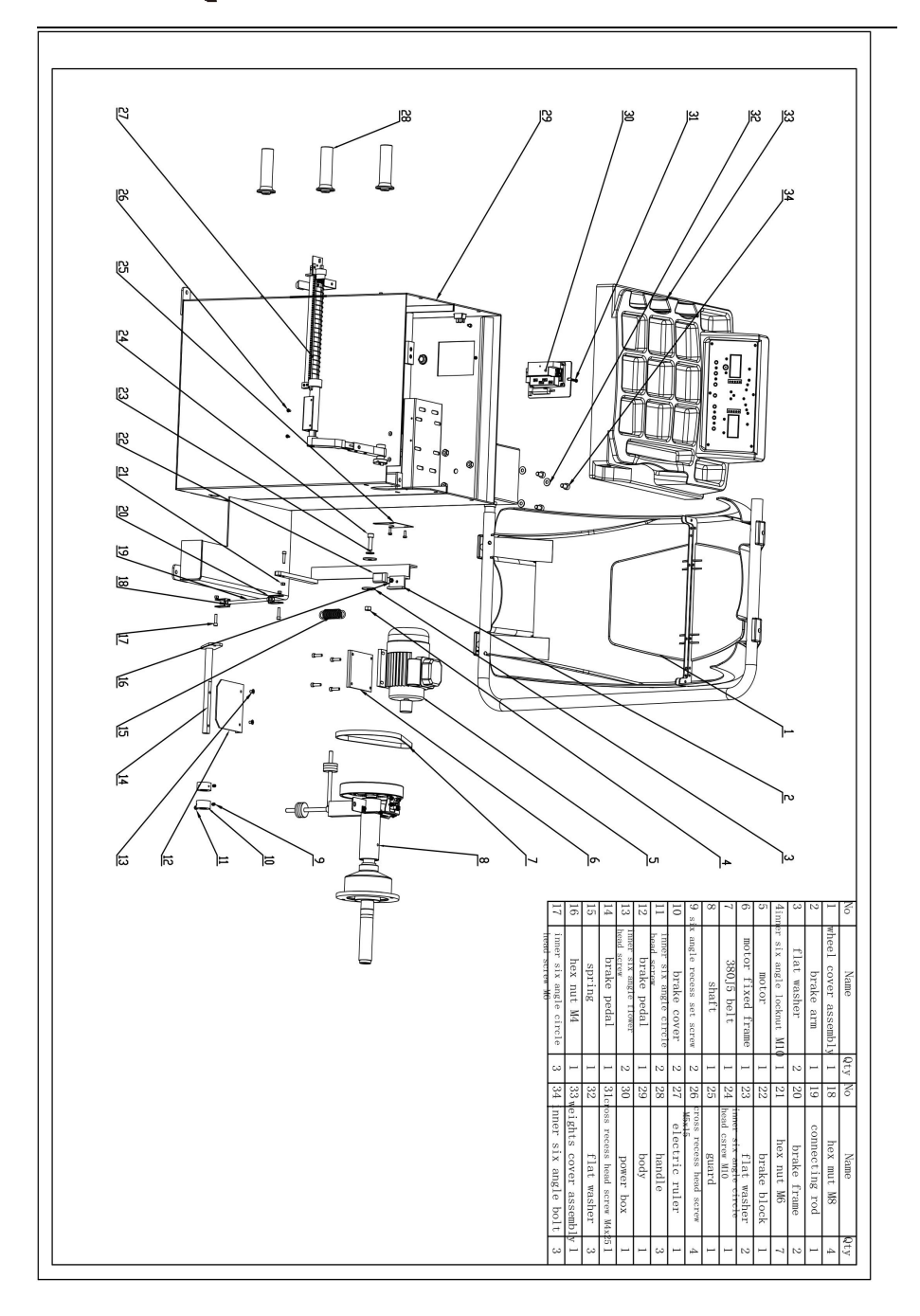

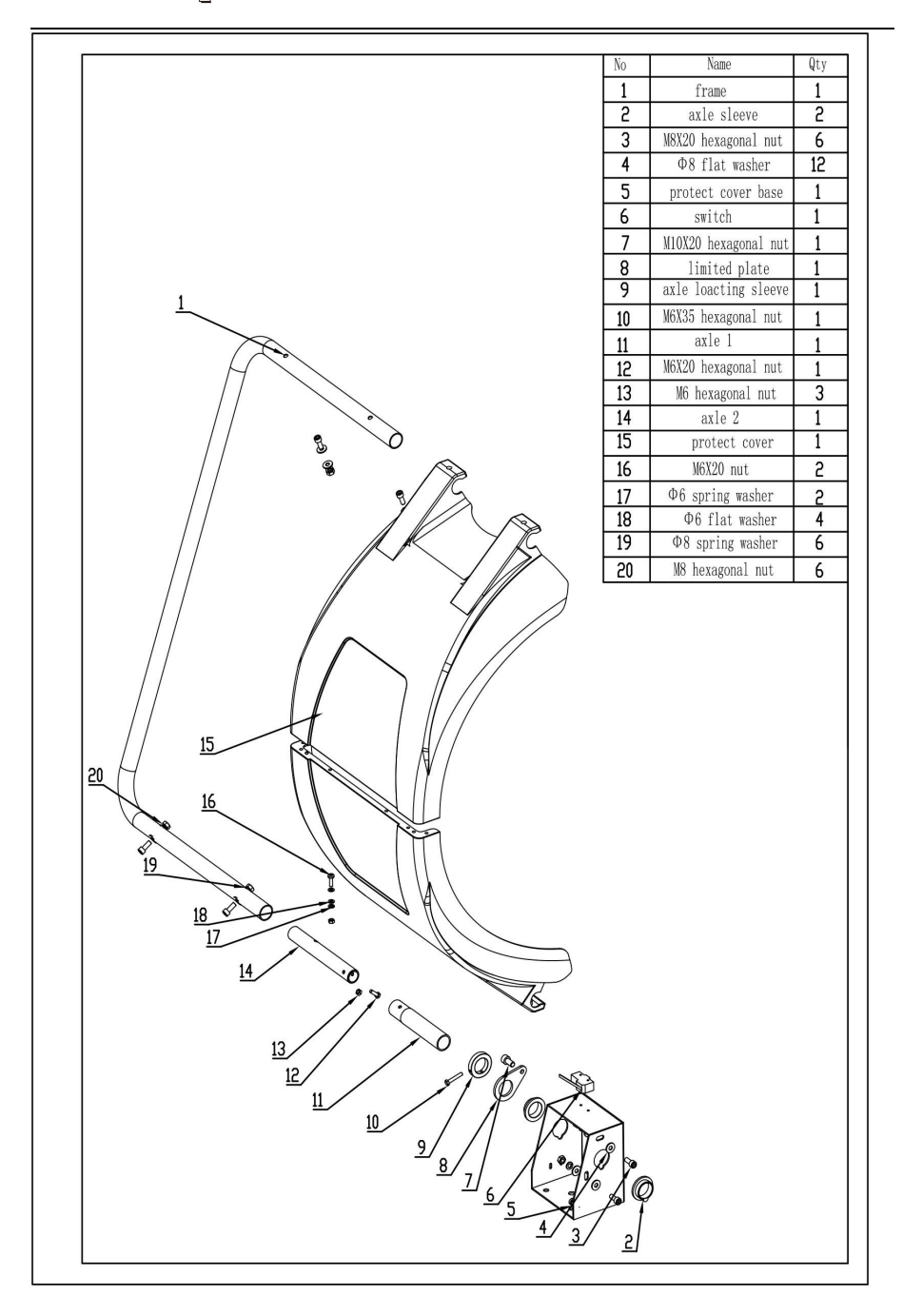

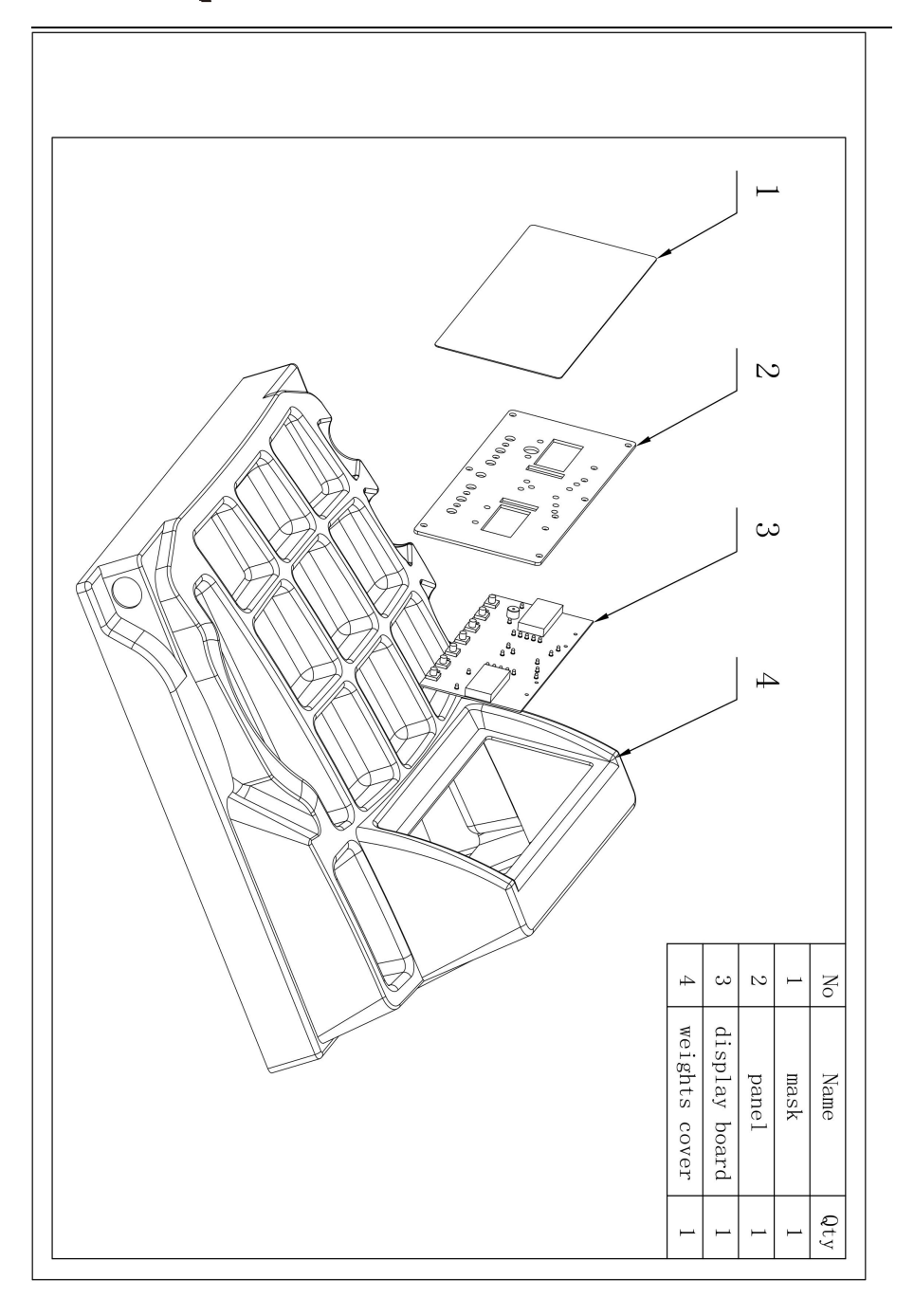

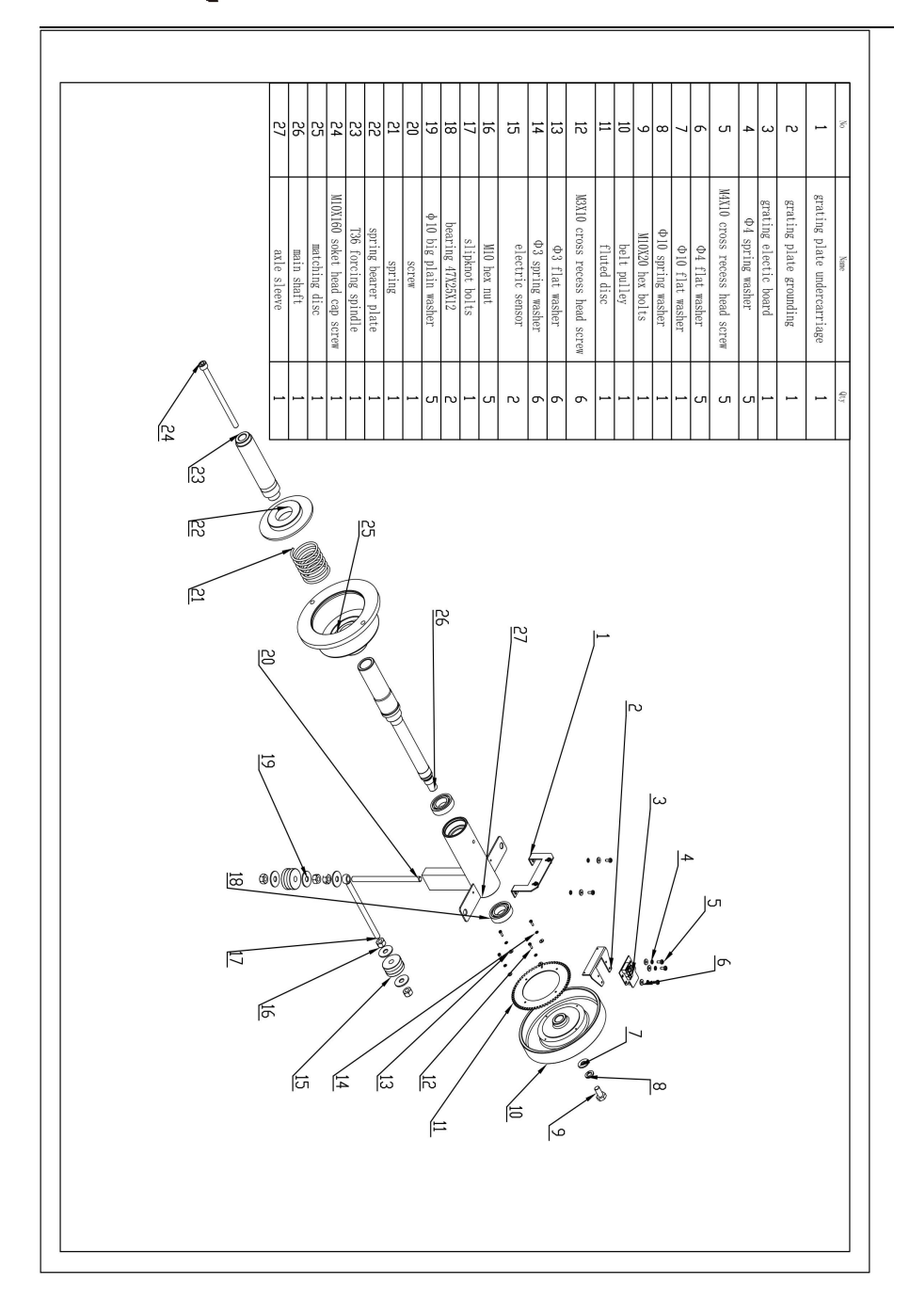

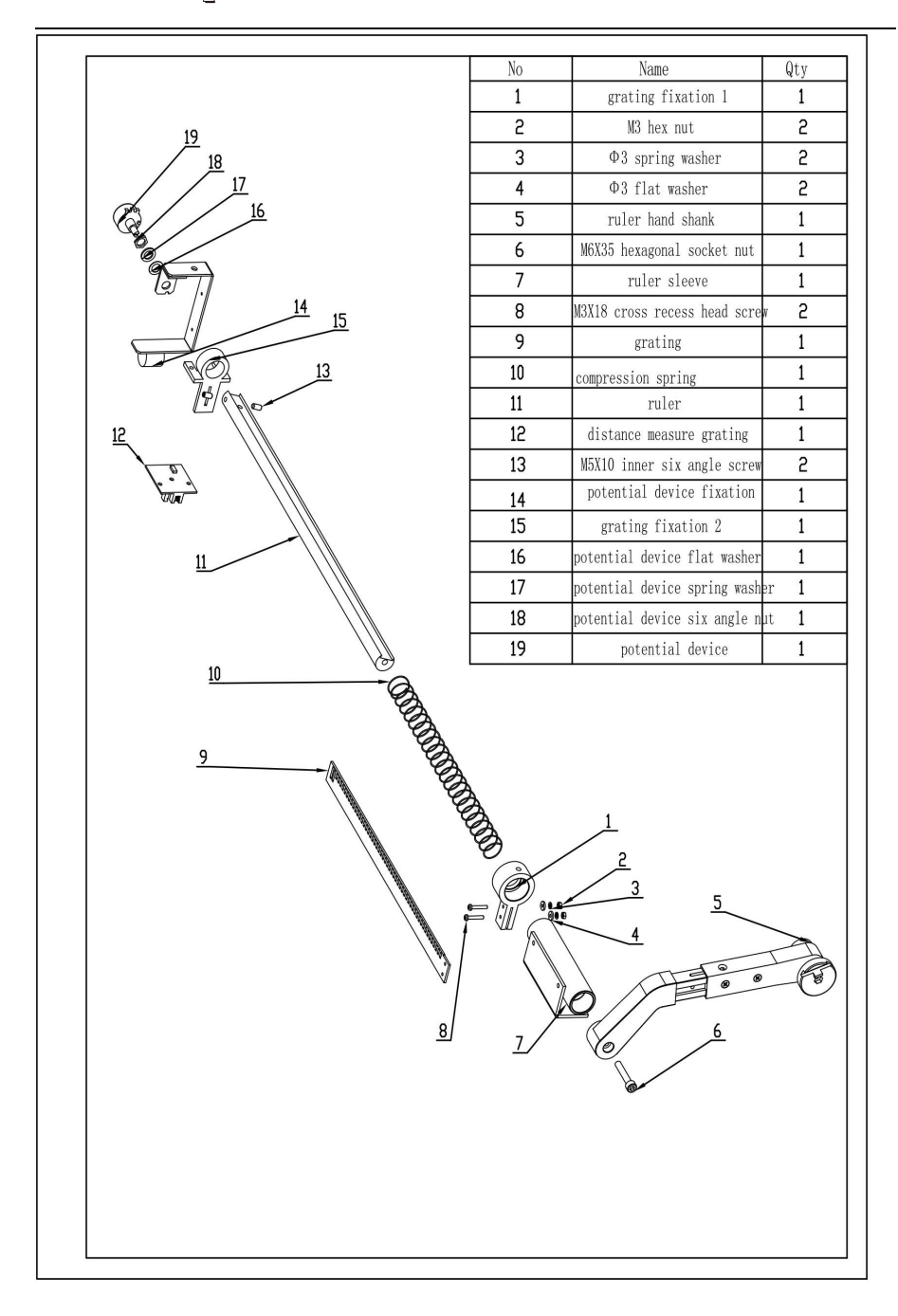

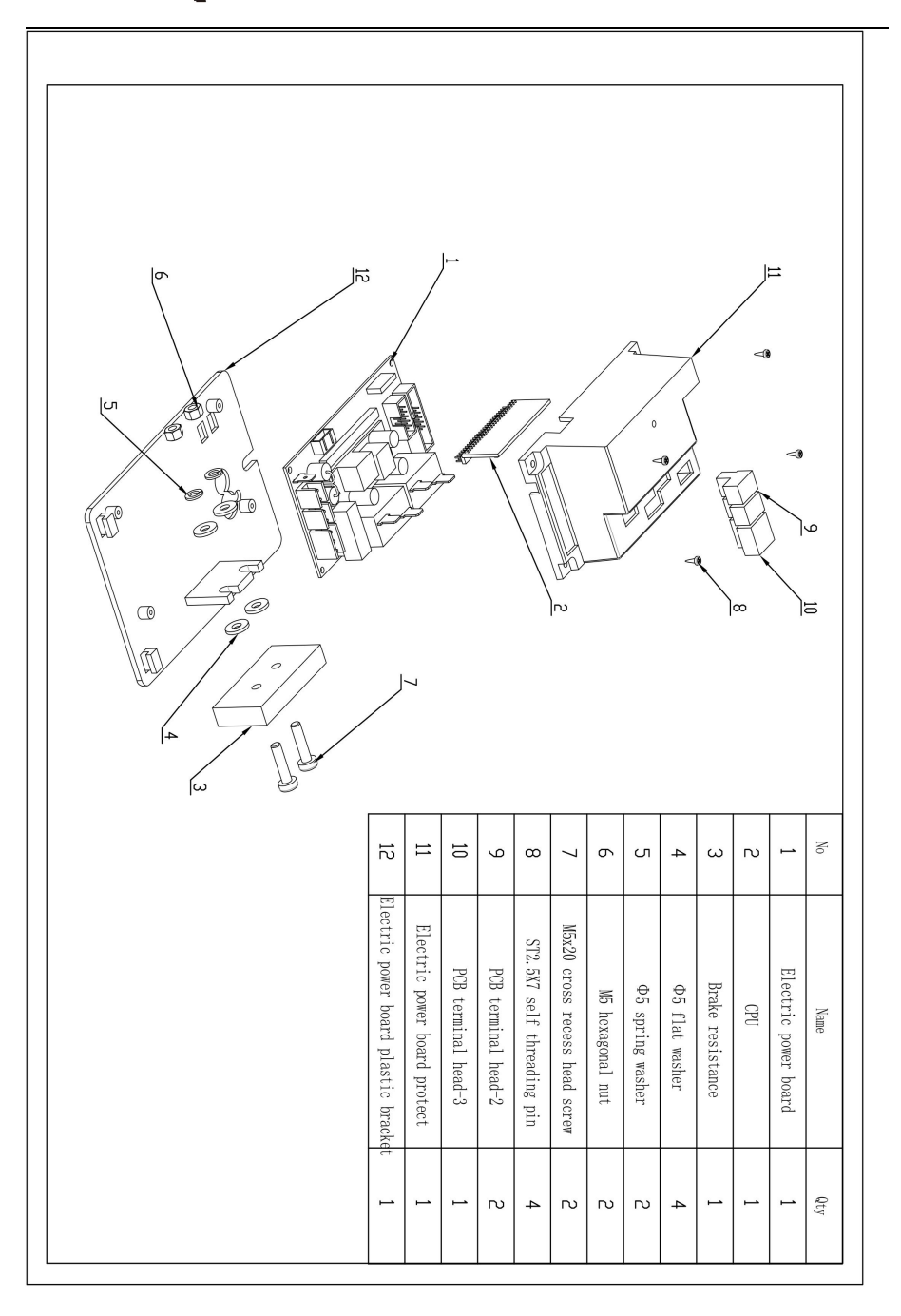